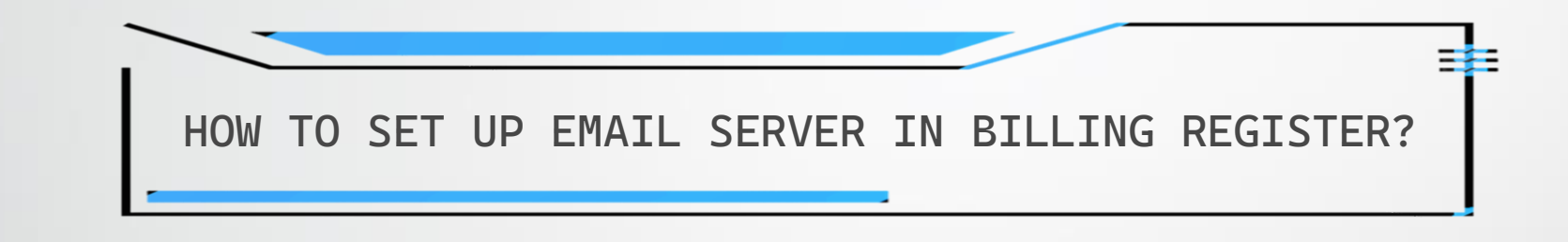

## REQUIREMENTS

 You need to have a registered domain with email address (available with the hosting package when you purchase hosting for the domain/website) to be able to send email through the email server in Billing Register.

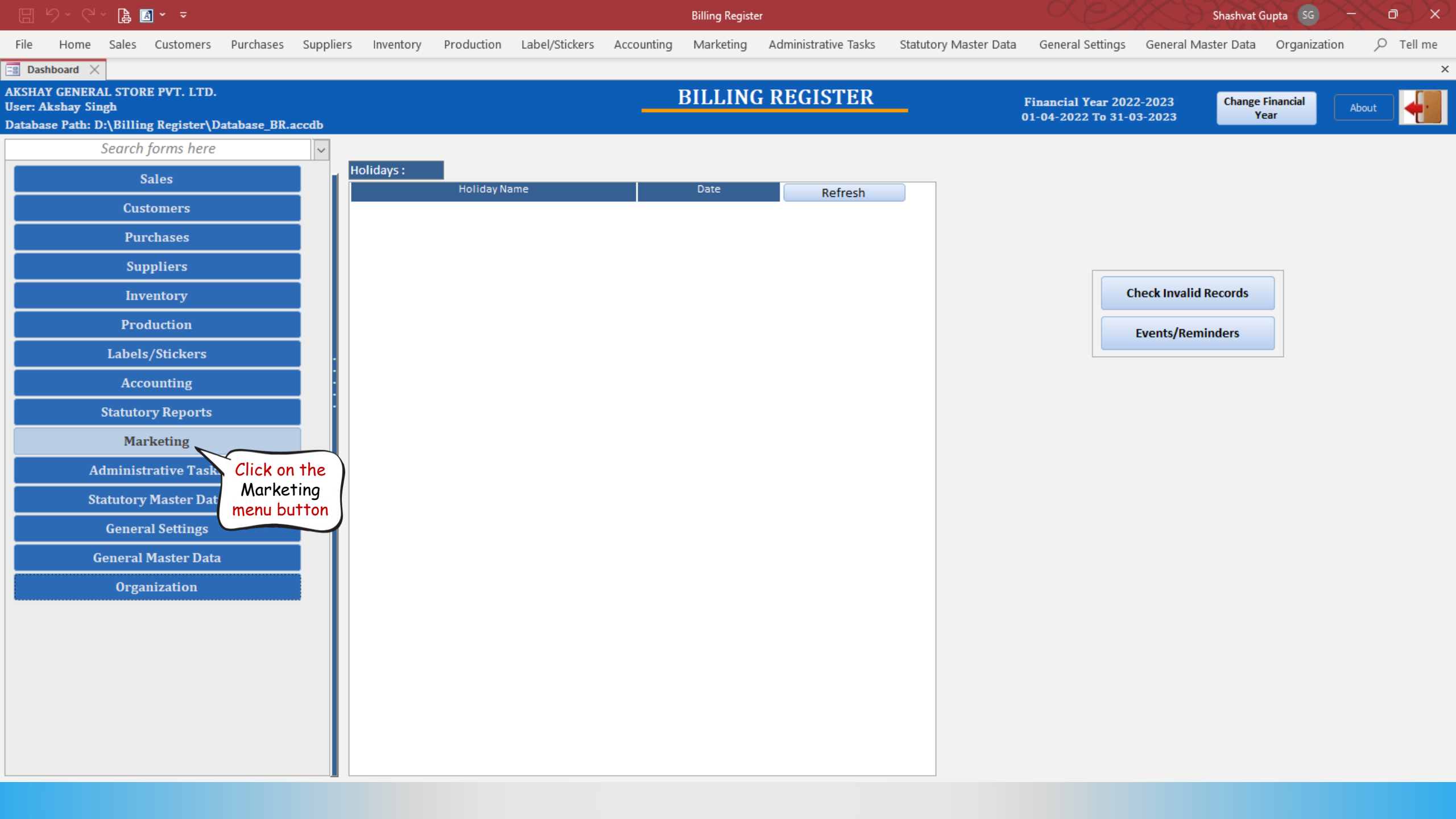

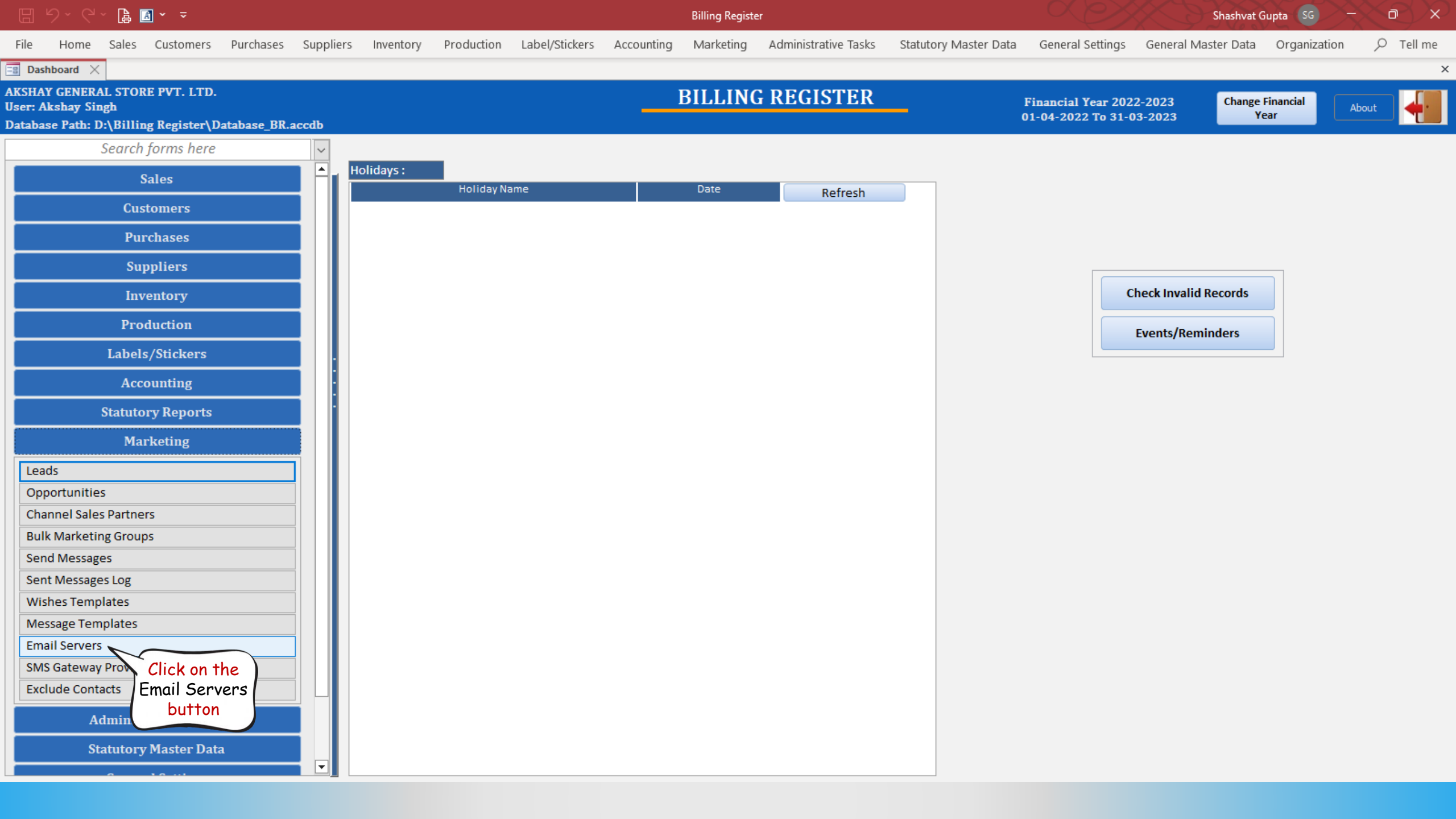

|                                                                                                    | EI り、C、 B M · -                                        |                 |        |                                                                  |                                                                     |                |            |           | r                    |                                         | Shashvat Gupta 🜀 – 🗇 🗡  |                     |              |  |
|----------------------------------------------------------------------------------------------------|--------------------------------------------------------|-----------------|--------|------------------------------------------------------------------|---------------------------------------------------------------------|----------------|------------|-----------|----------------------|-----------------------------------------|-------------------------|---------------------|--------------|--|
| File                                                                                                    | Home Sales Customers                                   | Purchases Sup   | pliers | Inventory                                                        | Production                                                          | Label/Stickers | Accounting | Marketing | Administrative Tasks | Statutory Master Data                   | General Settings        | General Master Data | Organization |  |
|                                                                                                    | EMAIL SERVER                                           | RS              |        |                                                                  |                                                                     |                |            |           |                      |                                         |                         |                     |              |  |
| <ul> <li>▲</li> <li>▲</li></ul> | Email Server Na<br>Click here<br>to Unlock<br>the form | ame             |        | Email Server<br>^ Description<br>Email Server                    | Name:<br>:<br>Configuration :                                       | Settings:      |            |           |                      |                                         | Record: 14 4 1 of 1     | Domain Name         | earch        |  |
|                                                                                                    |                                                        |                 |        | Incomin<br>SMTP Se<br>IMAP Se<br>SMTP Se<br>Connecti<br>Use SSL: | g Mail Server:<br>rver:<br>rver Port:<br>rver Port:<br>ion TimeOut: |                | d:         | In Seco   | nds                  | Max Recipients:<br>Note: Leave blank fo | r Unlimited Recipients. | mail                |              |  |
| ► ►<br> <br> <br> <br>                                                                                                    | Record: Id   Record: Id   Search   All  Start Te       | No Filter Searc | h      |                                                                  |                                                                     |                |            |           |                      |                                         |                         |                     |              |  |

|                     | ~ (' - 🖪 🖪 - 📼                                                |                   |                                                                                                    |                                                                                                    |                |            | Billing Register |                      |                                          |                                                                                                    | Shashvat Gupta SG - 🗇 🔅 |              |  |
|---------------------|---------------------------------------------------------------|-------------------|----------------------------------------------------------------------------------------------------|----------------------------------------------------------------------------------------------------|----------------|------------|------------------|----------------------|------------------------------------------|----------------------------------------------------------------------------------------------------|-------------------------|--------------|--|
| File H<br>Bashboa   | iome Sales Customers<br>ard X 🔄 Email Servers X               | Purchases Supplie | ers Inventory                                                                                                   | Production                                                                                                    | Label/Stickers | Accounting | Marketing        | Administrative Tasks | Statutory Master Data                    | General Settings                                                                                                    | General Master Data     | Organization |  |
|                     | Email Server Na<br>Click here to<br>Add a new<br>Email Server | me                | Email Server<br>A Description<br>Email Server<br>Incomin<br>SMTP Se<br>SMTP Se<br>SMTP Se<br>Connect<br>Use SSL | Name:<br>The Configuration S<br>or Configuration S<br>or Configuration S<br>Prover Port:<br>Prover Port:<br>Prov | Settings:      |            | In Seco          | nds                  | Max Recipients:<br>Note: Leave blank for | Important:     Domain Name     Record: H     Important:     Record: H     Important:     Per email     Note: Leave blank for Unlimited Recipients. |                         |              |  |
| ▼▲<br>K<br>N<br>Sea | ord: i4 4 → ► ► ►<br>arch ⓒ All ◯ Start Te                    | Xt O End Text     |                                                                                                    |                                                                                                    |                |            |                  |                      |                                          |                                                                                                    |                         |              |  |

|       | り · C · 🔋 🖪 · 🔻                        |                                                         | Billing Register                 | Shashvat Gupta SG -                                                                                                    |           |
|-------|----------------------------------------|---------------------------------------------------------|----------------------------------|----------------------------------------------------------------------------------------------------|-----------|
| File  | Home Sales Customers Purchases Supplie | rs Inventory Production Label/Stickers Accounting       | Marketing Administrative Tasks S | Statutory Master Data General Settings General Master Data Organization                                                                                                    | O Tell me |
| == Da | shboard 🗙 📑 Email Servers 🗙            |                                                         |                                  |                                                                                                    | >         |
|       | EMAIL SERVERS                          |                                                         |                                  |                                                                                                    |           |
|       | Email Server Name                      | Email Server Name:                                      | MAIL SERVER<br>Add Cancel        | Important :     Domain Name     Record: I4 < 1 of 1 >>> >>> No Filter Search     Important :     Important :     Per email     rvote: Leave blank for Unlimited Recipients. |           |
|       | Record: 14 4                           | SMTP Server Port: Connection TimeOut: Use SSL: Is Paid: | In Seconds                       |                                                                                                    |           |
|       | Search  All  Start Text  End Text      |                                                         |                                  |                                                                                                    |           |

|                    | ୨・୯੶ ൔ⊠・ ऱ                                                                               | Billing Register                                                                                                    | Shashvat Gupta SG - D ×                                                                                                    |
|--------------------|------------------------------------------------------------------------------------------|----------------------------------------------------------------------------------------------------|----------------------------------------------------------------------------------------------------|
| File               | Home Sales Customers Purchases Supplie                                                   | rs Inventory Production Label/Stickers Accounting Marketing Administ                                                                                                    | trative Tasks Statutory Master Data General Settings General Master Data Organization $ ho$ Tell me                                                   |
| 📑 Da               | shboard 🗙 \Xi Email Servers 🗙                                                            |                                                                                                    |                                                                                                    |
|                    | EMAIL SERVERS                                                                            |                                                                                                    |                                                                                                    |
|                    | Email Server Name                                                                        | Email Server Name:<br>^ Description:<br>Email Server Configuration Settings<br>Incoming Mail Server:<br>SMTP Server:<br>MAP Server Port:<br>SMTP Server Port:<br>SMTP Server Port:<br>SMTP Server Port:<br>SMTP Server Port:<br>SMTP Server Port:<br>SMTP Server Server In Seconds<br>SMTP Server Server In Seconds<br>SMTP Server Second Second | Important:     Domain Name     Record:     No Filter Search     Record:     I ax Recipients:   per email redte: Leave blank for Unlimited Recipients. |
| × 4<br>K<br>X<br>5 | Record:     Image: No Filter     Search       Search     All     Start Text     End Text |                                                                                                    |                                                                                                    |

|                                                                                                    | り、C、 🕻 🛛 - 📼                                                 |                                                                                        |                                                                  |                               |                | Billing Register |           |                      |                                                                                                   | Shashvat Gupta SG — 🗇   |                     |              |           |
|----------------------------------------------------------------------------------------------------|--------------------------------------------------------------|----------------------------------------------------------------------------------------|------------------------------------------------------------------|-------------------------------|----------------|------------------|-----------|----------------------|---------------------------------------------------------------------------------------------------|-------------------------|---------------------|--------------|-----------|
| File                                                                                                    | Home Sales Customers Pu                                      | rchases Suppliers                                                                      | Inventory                                                        | Production                    | Label/Stickers | Accounting       | Marketing | Administrative Tasks | Statutory Master Data                                                                             | General Settings        | General Master Data | Organization | ✓ Tell me |
| == Das                                                                                                    | hboard X 📑 Email Servers X                                   |                                                                                        |                                                                  |                               |                |                  |           |                      |                                                                                                   |                         |                     |              | 2         |
| _                                                                                                    | EMAIL SEKVEKS                                                |                                                                                        |                                                                  |                               |                |                  |           |                      |                                                                                                   |                         |                     |              |           |
| <ul> <li></li> <li></li></ul> | ERPMakers Server<br>Email Server<br>Email S<br>add<br>succes | Email Server I<br>^ Description:<br>Email Server (<br>Incoming<br>SMTP Ser<br>IMAP Ser | Name:<br>Configuration Se<br>( Mail Server:<br>ver:<br>ver Port: | ERPMakers B_Register ettings: | Server         |                  |           | Max Recipients:      | Important :     Domain Name     Record: H < 1 of 1     No Filter     Search     ts:     per email |                         |                     |              |           |
| ×<br>×<br>×                                                                                                    | Record: I4 1 of 1                                            | Jo Filter Search                                                                       | SMTP Ser<br>Connecti<br>Use SSL:                                 | ver Port:<br>on TimeOut:      | Is Paid        |                  | In Secor  | ds                   | Note: Leave blank fo                                                                              | r Unlimited Recipients. |                     |              |           |
| ×                                                                                                    | Search <ul> <li>All</li> <li>Start Text</li> </ul>           | O End Text                                                                             |                                                                  |                               |                |                  |           |                      |                                                                                                   |                         |                     |              |           |

## 5. 🔓 🖪 🗸 📼 File Home

6

+

Ì

ß

▼ ▲

K ы

1

Billing Register

Shashvat Gupta SG D

×

Sales Customers Purchases Suppliers Inventory Production Label/Stickers Accounting Marketing Administrative Tasks Statutory Master Data General Settings General Master Data Organization ✓ Tell me 🖃 Dashboard 🗙 📑 Email Servers 🗙 EMAIL SERVERS Close this window after entering the Email Server Name parameters Name: Active: ERPMakers Server Important :  $\square$ ERPMakers Server ^ Description: **B\_Register** Domain Name erpmakers.com ▶ ▶I ▶★ Search Record: I4 4 1 of 1 Email Server Configuration Settings: Incoming Mail Server: erpmakers.com SMTP Server: erpmakers.com IMAP Server Port: 993 Max Recipients: per email Note: Leave blank for Unlimited Recipients. SMTP Server Port: 465 Connection TimeOut: 600 In Seconds Is Paid: Use SSL: Enter the parameters provided by the email server. ▶ ▶ ▶ ★ Search Record: I4 4 1 of 1 ● All ○ Start Text ○ End Text Search T

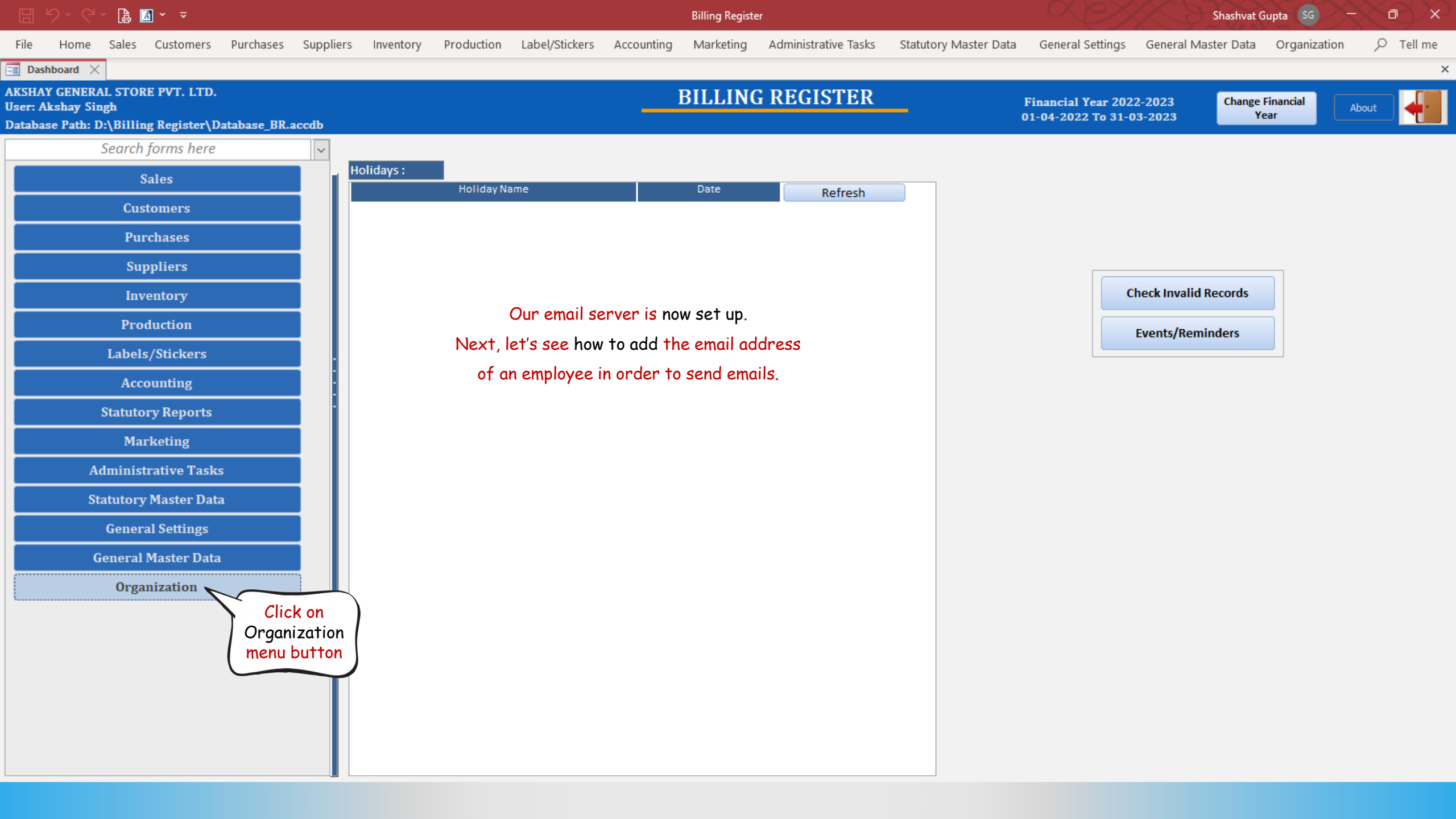

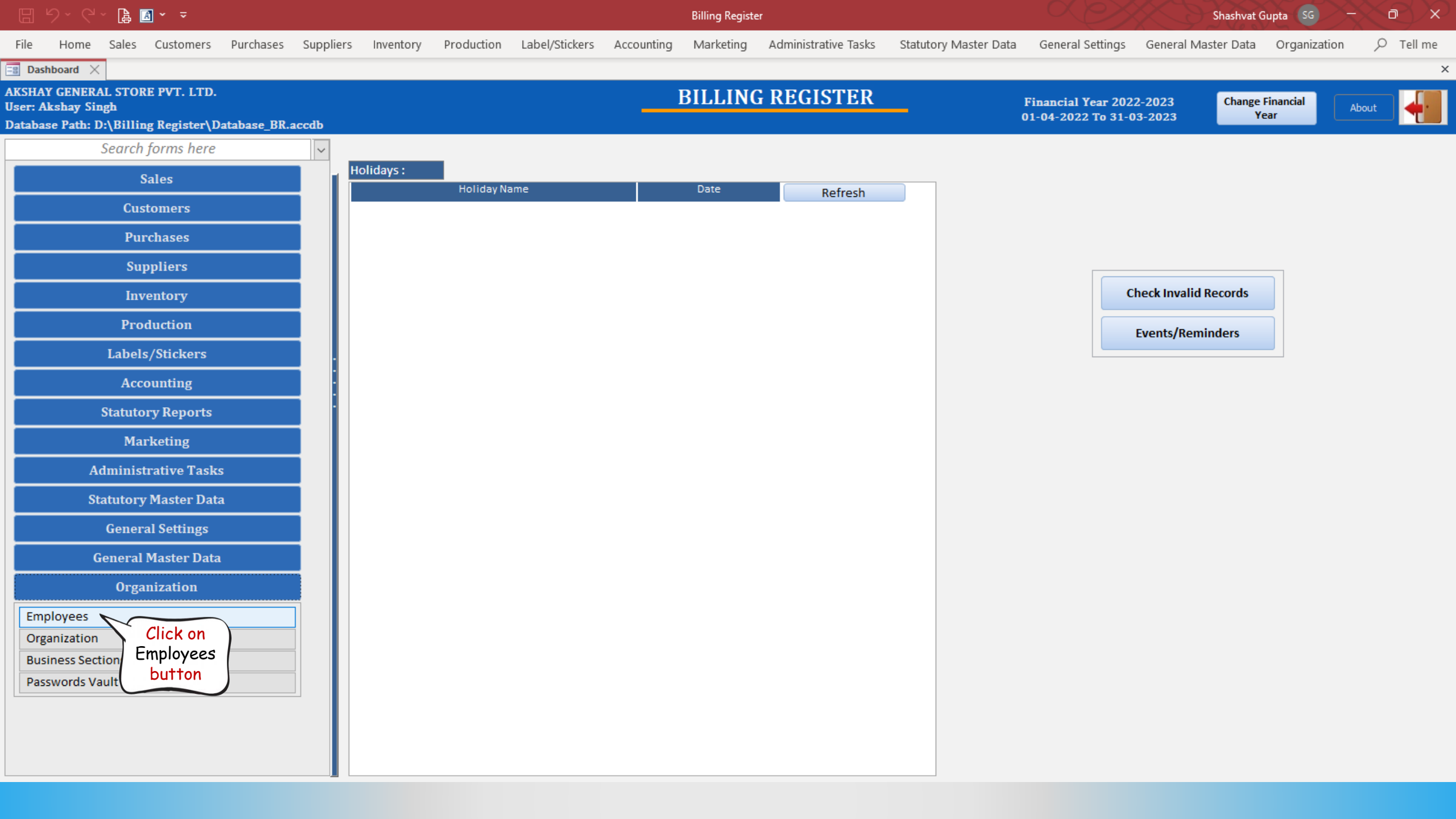

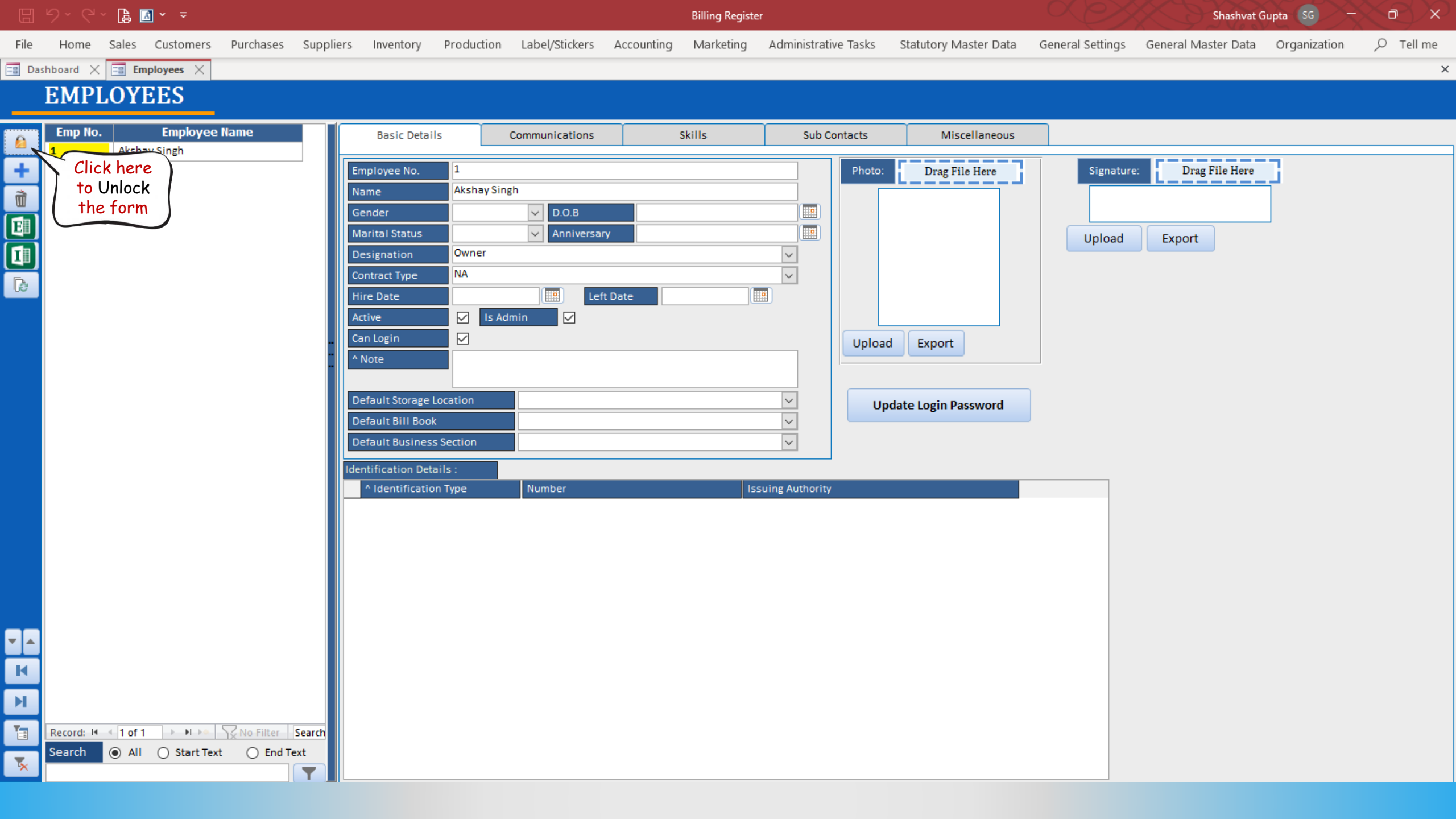

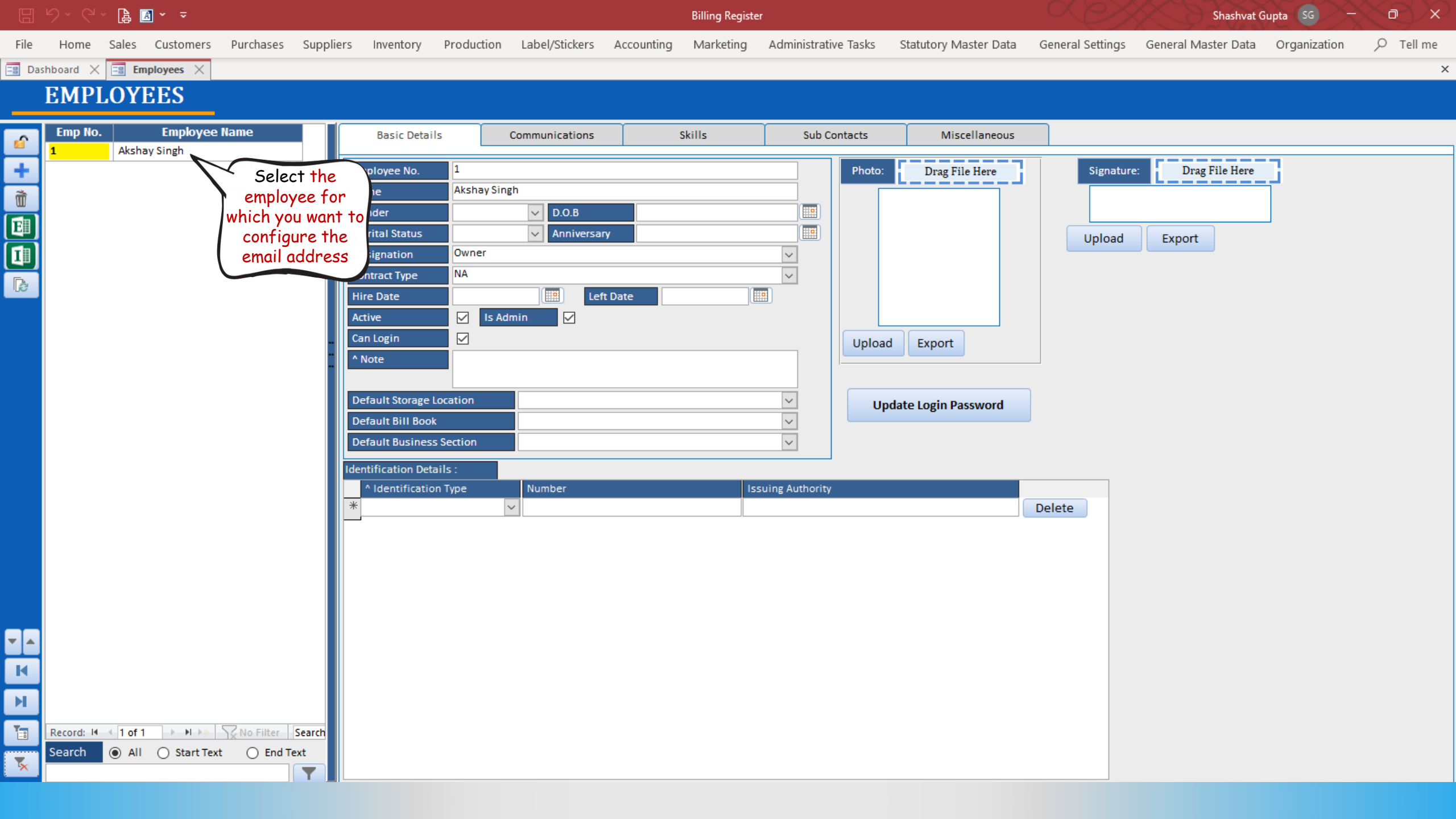

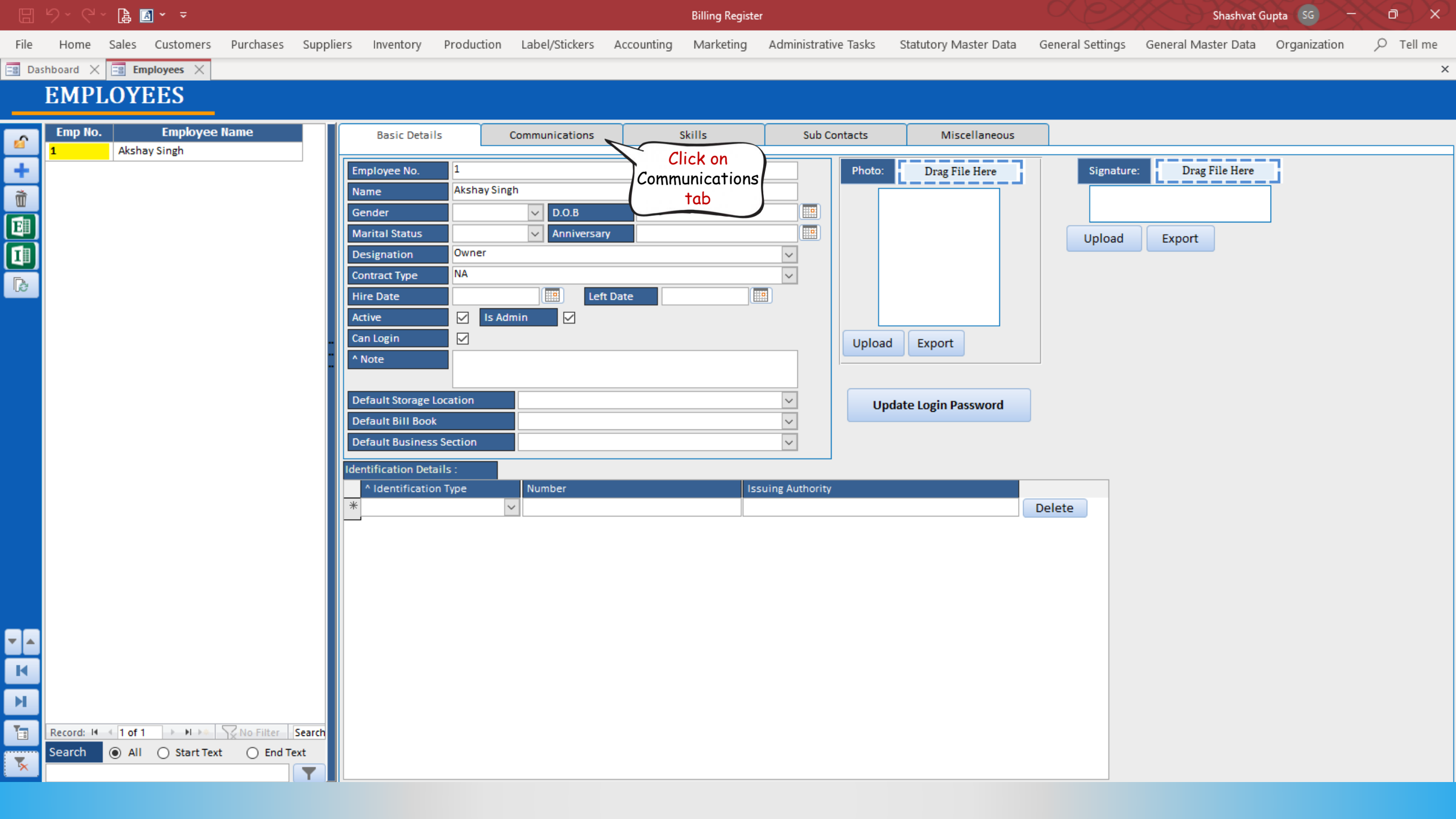

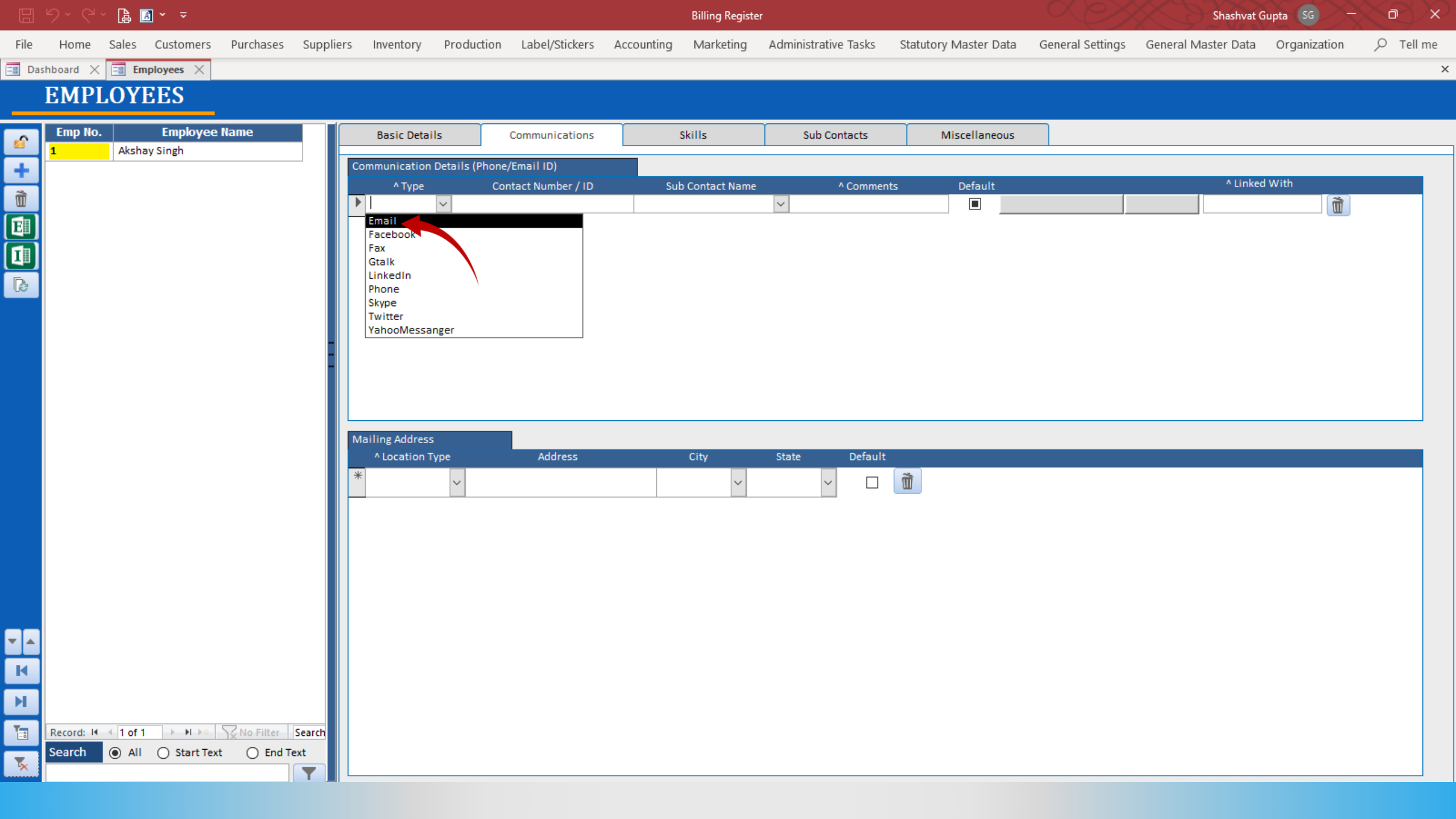

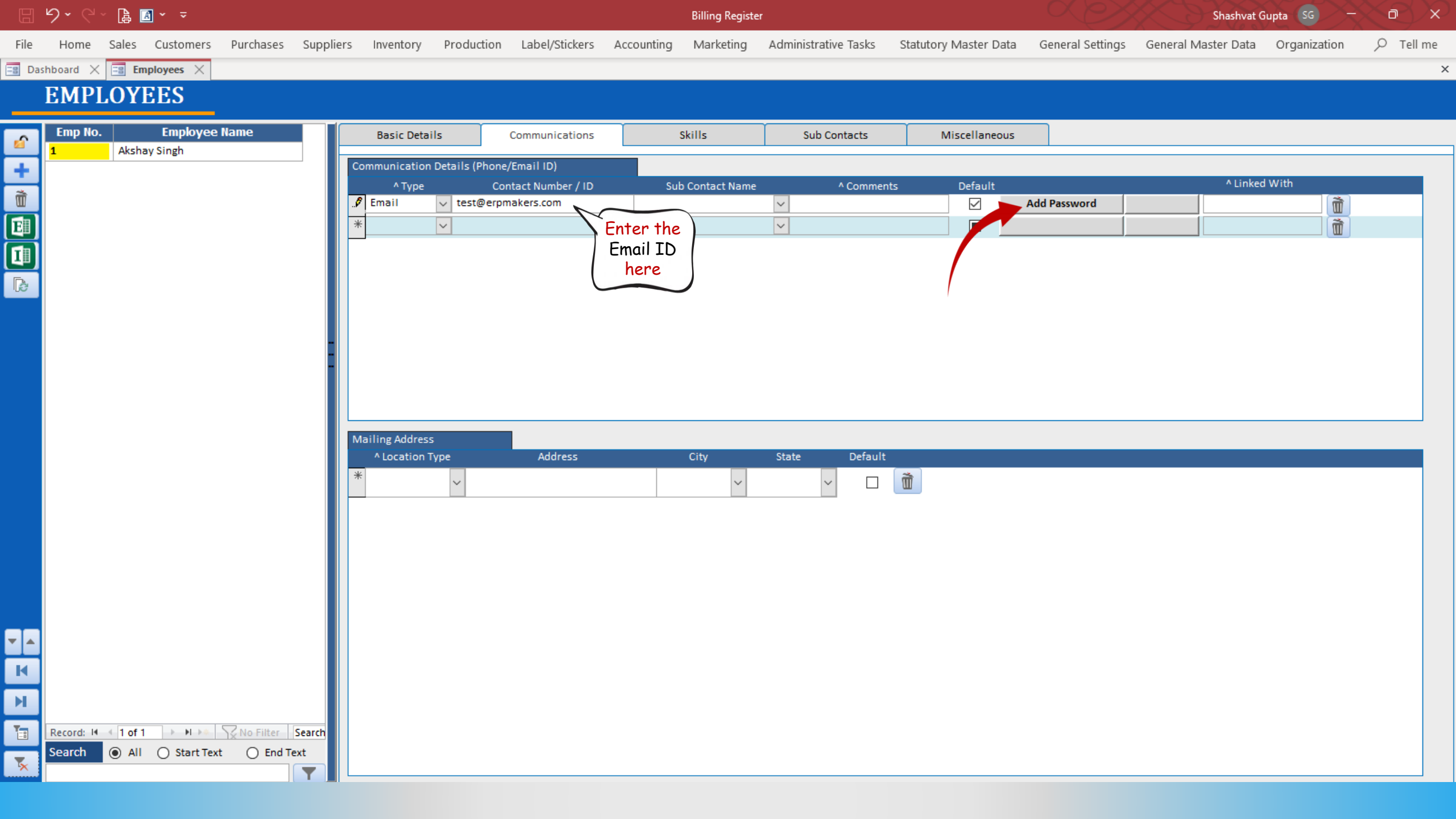

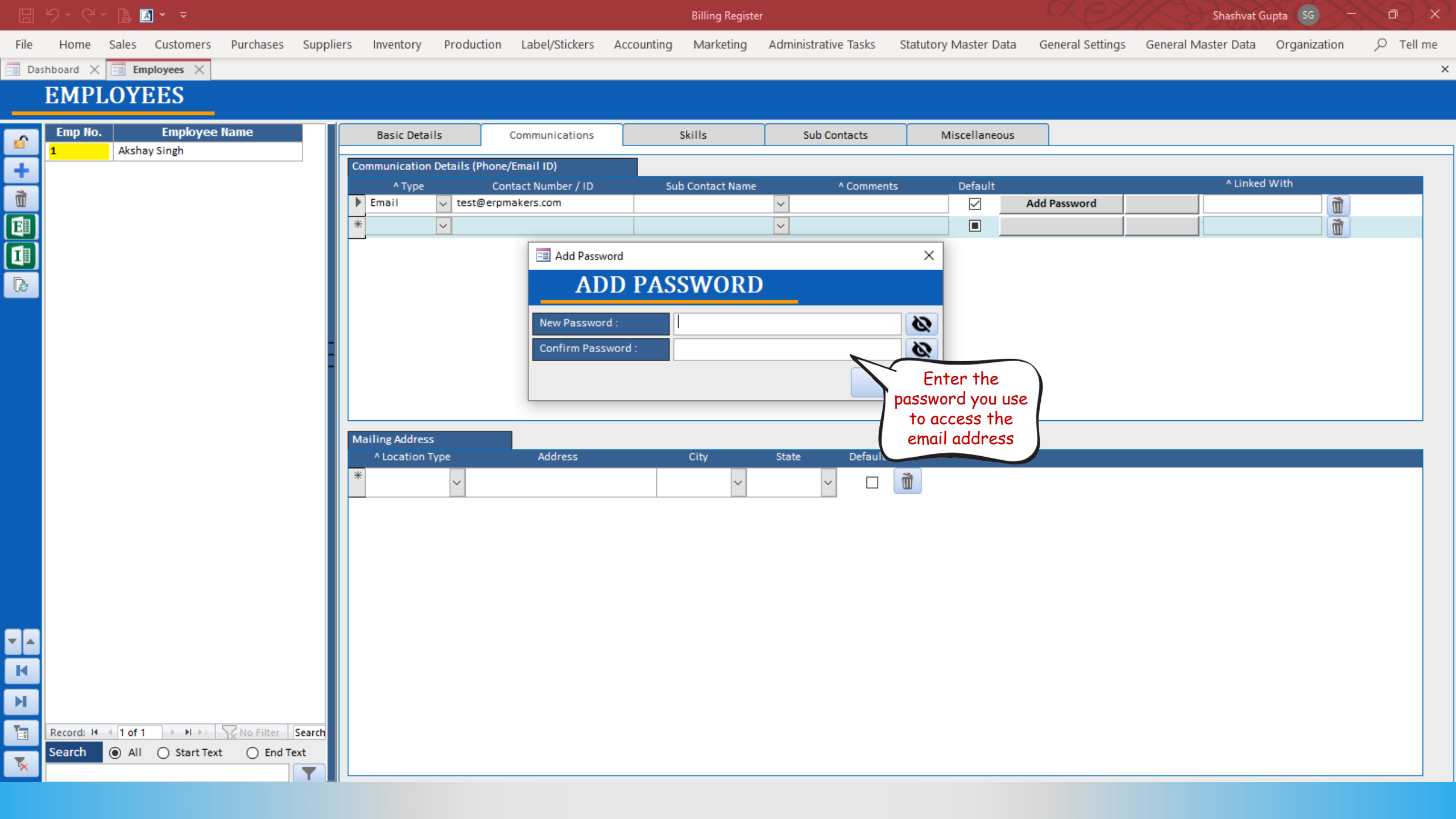

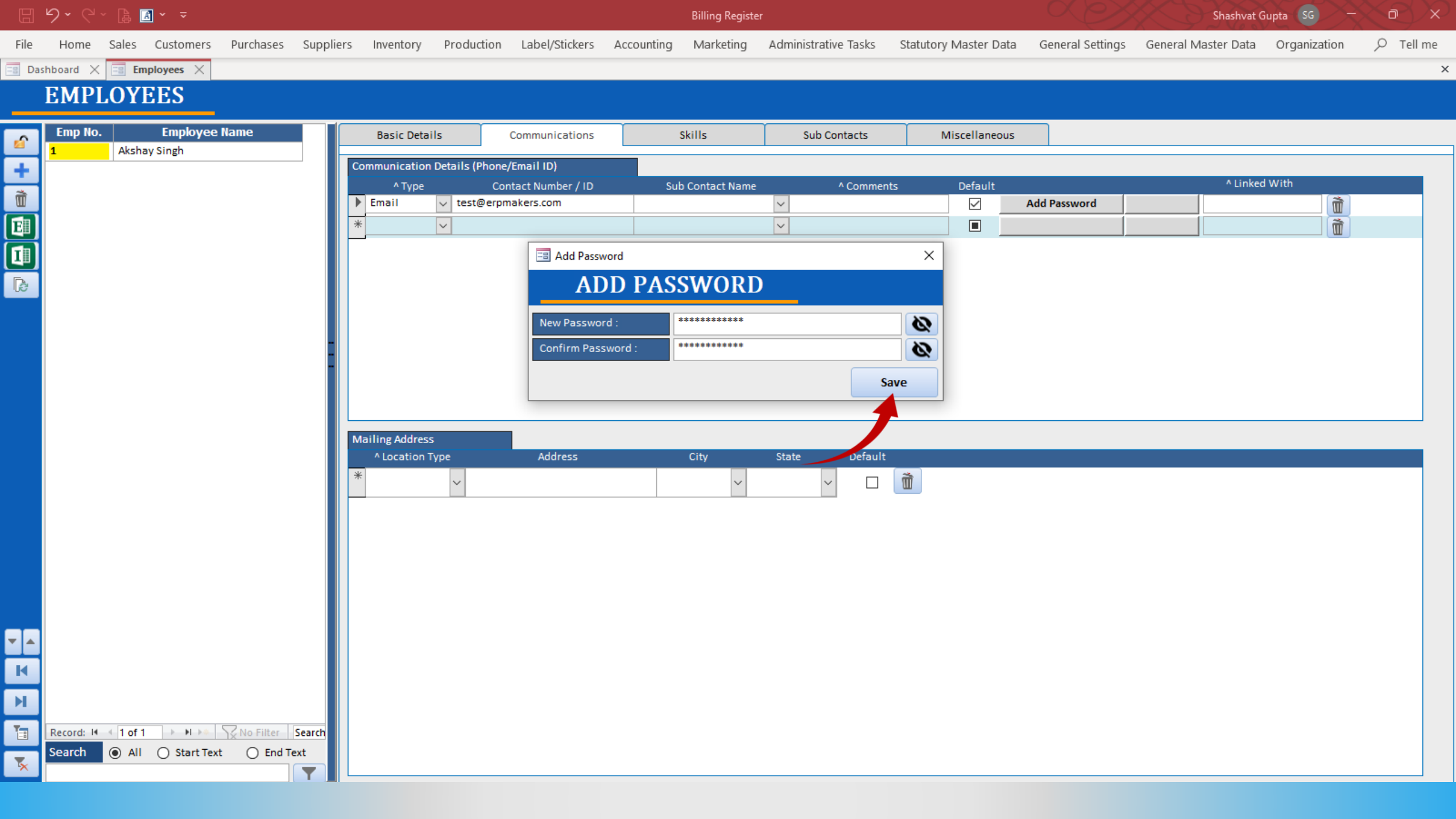

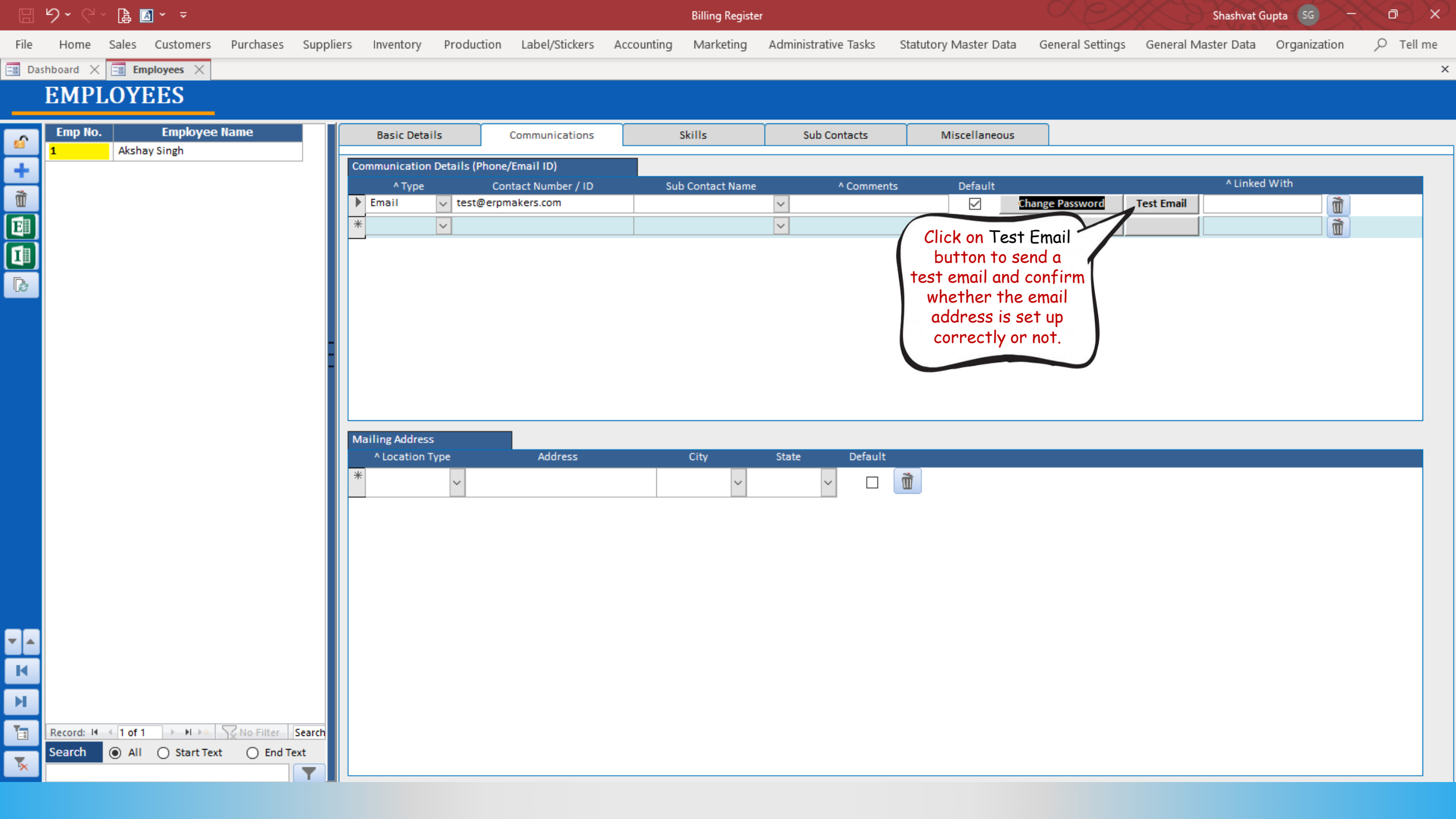

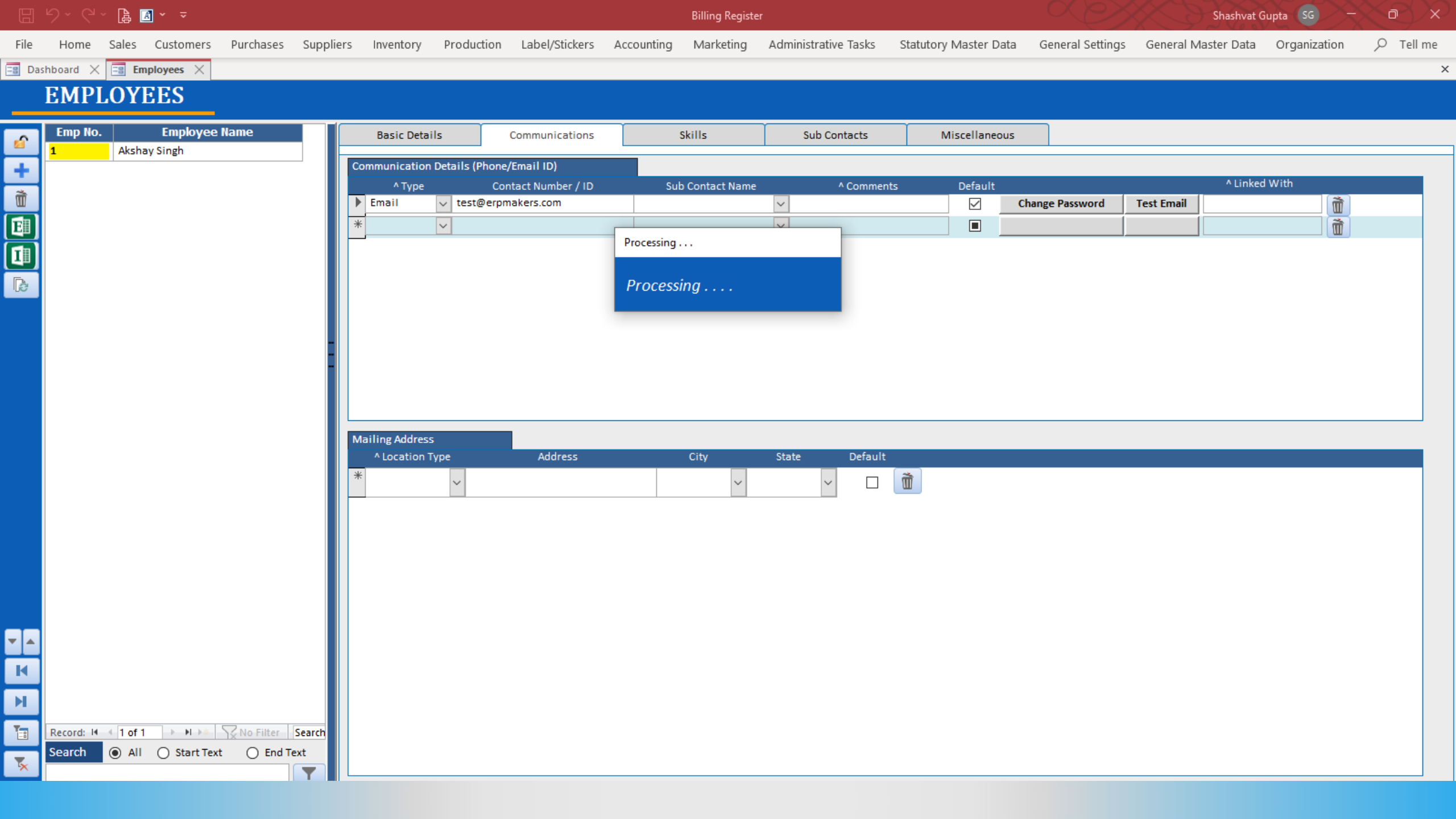

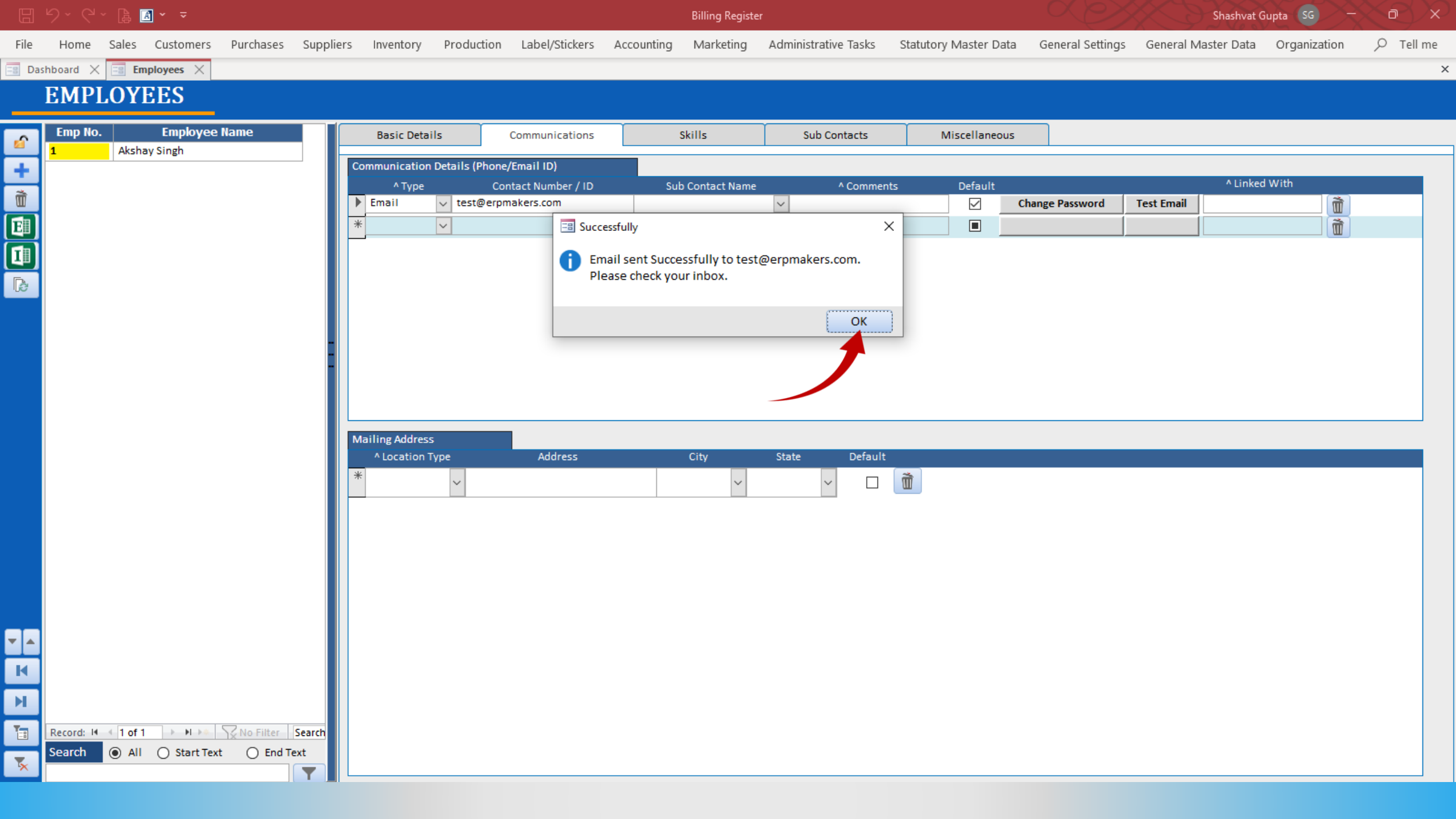

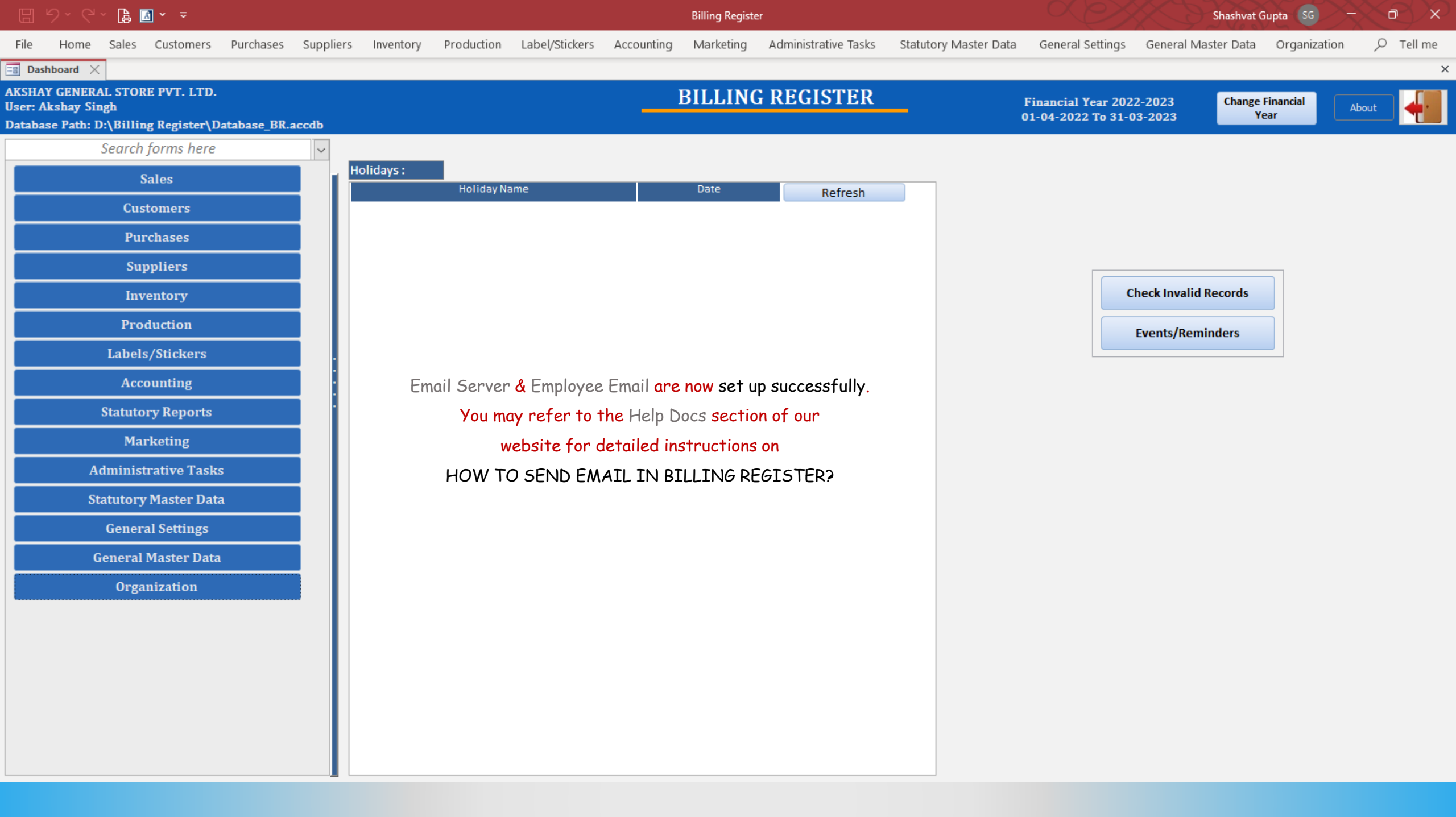